#### Schnell zum gewünschten Ergebnis

Geben Sie Ihren Suchbegriff direkt in das Eingabefeld ein. Schon beim Tippen werden Ihnen hilfreiche Suchwörter und relevante Dokumente vorgeschlagen.

Nützliche Funktionen für Ihre Recherche finden Sie im linken Servicebereich:

Auflistung der zuletzt gelesenen Dokumente, der von Ihnen getätigten Suchen und Ihrer Lesezeichen.

Das gesamte Inhaltsverzeichnis dieser Datenbank steht hier jederzeit bereit.

Suchfilter, mit denen Sie Ihre getätigten Suchen einschränken und verfeinern können. Klicken Sie zum Aktivieren auf das Filtersymbol **T**.

Weitere Informationen zu dem aktiven Dokument: Der Pfad zum Dokument und Passivzitierungen, die angeben, von wo aus auf dieses Dokument verwiesen wird.

W Hier finden Sie nützliche Arbeitshilfen (nicht immer vorhanden).

Kundenservice: info@wolterskluwer.de

### Ergebnisse schnell sichten:

Um festzustellen, welches Ergebnis Ihnen weiterhilft, nutzen Sie diese Schalter, die Sie rechts oben auf jeder Ergebnisliste finden:

# kic 💷

- Wählen Sie zwischen ausführlicher und kompakter Anzeige der Ergebnisse.
- Lassen Sie sich den Kontext eines Treffers anzeigen.
- Wählen Sie die Vorschau auf das Dokument.

### Navigieren:

Über die Reiter im Hauptanzeigebereich können Sie jederzeit zwischen Dokumenten, Suchergebnissen und der Startseite hin- und hernavigieren. Auch das Blättern zu benachbarten Dokumenten ist möglich.

| 🟦 Startseite        |                     |  | Suchergebnis     | Dokumentsammlung    |                     |                 |
|---------------------|---------------------|--|------------------|---------------------|---------------------|-----------------|
| +                   | Abschnitt 3.3 BGI 🗷 |  | chnitt 3.3 BGI 📧 | Abschnitt 3.4 BGI 🖲 | Abschnitt 3.5 BGI 🗵 | Abschnitt 4.1 E |
| vorheriges Dokument |                     |  | Dokument         | nächstes Dokument 💽 |                     |                 |

### Verarbeitung wichtiger Dokumente:

Haben Sie ein relevantes Dokument gefunden, stehen Ihnen Möglichkeiten der

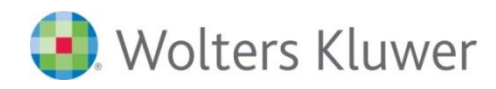

Weiterverarbeitung und Ausgabe zur Verfügung. Nutzen Sie dazu die Schalter, die Sie rechts oben bei jeder Dokumentendarstellung finden:

# 🗙 🔲 💾 🗑 🚍 🖨

- Schließen Sie alle Dokumentenreiter über das rote "X".
- In einigen Produkten können Sie wählen, ob verlinkte Dokumente in einem eigenen oder in einem geteilten Fenster angezeigt werden.
- Setzen Sie ein Lesezeichen.
- Erstellen Sie eine Word-Version oder PDF-Version dieses Dokuments.
- Fügen Sie es dem Exportmanager hinzu.
- Drucken Sie es aus.

Übrigens: der Exportmanager erlaubt es auch, mehrere Dokumente zusammenhängend auszudrucken.

Weitere Tipps zum schnellen und erfolgreichen Recherchieren sowie der Ausgabe von Dokumenten erhalten Sie über die Hilfe-Funktion in der Fußzeile der Website.